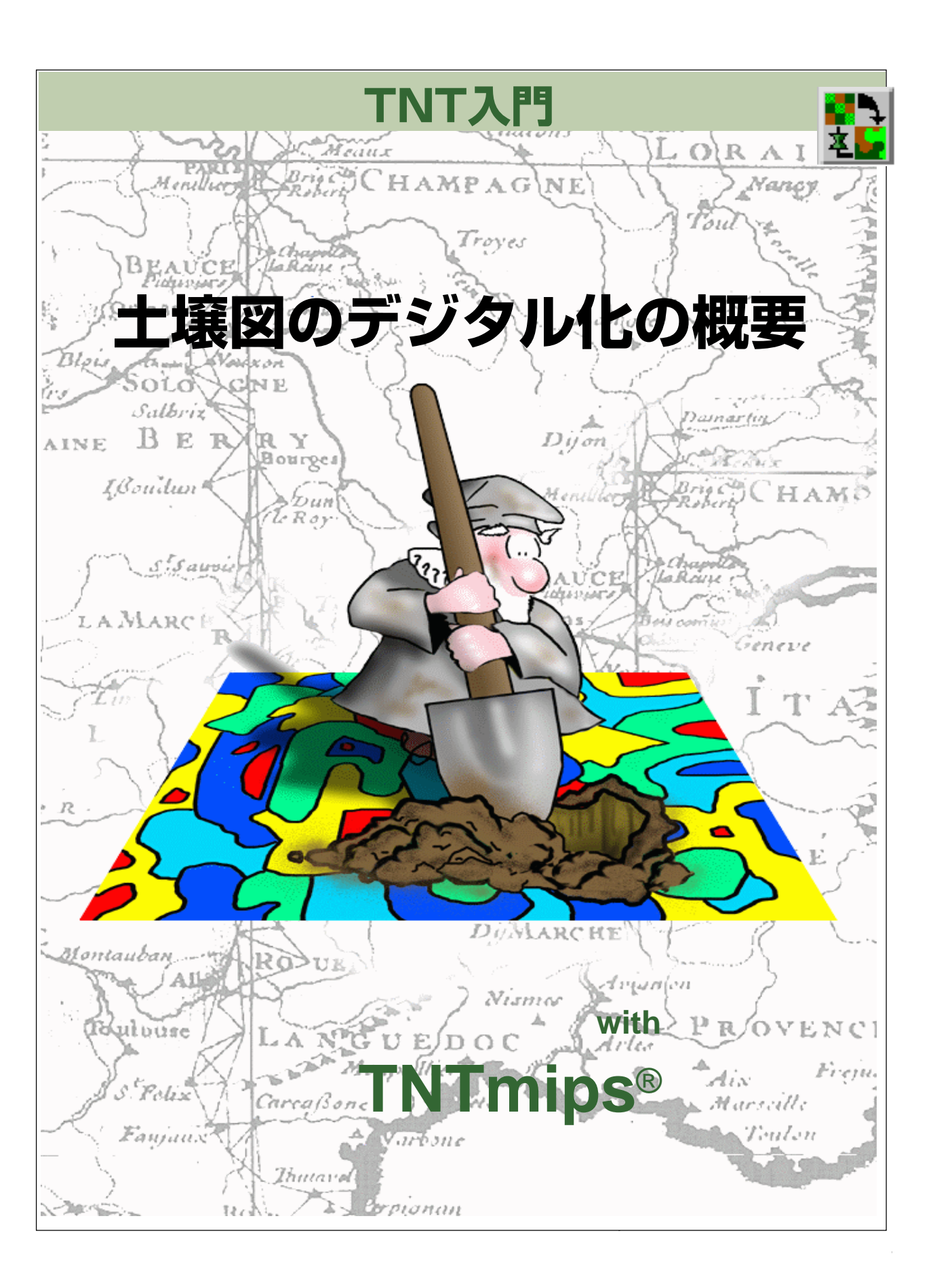

### はじめに

本書では、TNTmipsで、紙上に描かれた地図シートから、対応付けられた土壌属性を持つベクタ・オブジェ クトにするための土壌図デジタル化処理で使用される一連の手順を紹介します。本書では、読者がTNTmips の使用経験のあるユーザであると仮定しています。少なくとも、『TNT入門:地理空間データ表示』、『TNT 入門:ラスタ地理データのモザイク処理』、『TNT入門:ジオリファレンス処理』、『TNT入門:ベクタ地理 データの編集』の練習問題だけは完了している必要があります。必須知識や基本操作についてはこれらの 練習問題で説明されていますので、このサンプル・プロジェクトを始める前にこれらの操作を十分身に付 けておく必要があります。

サンプル・データ 本書の練習問題では、TNT製品に添付されているサンプル・データを使用します。TNT 製品のCDにアクセスできない場合は、マイクロイメージズ社のウェブ・サイトからデータをダウンロード できます。特に、本書ではSOILMAPフォルダーのSOIL51プロジェクト・ファイルのオブジェクトを使用 します。ハードディスク・ドライブ上にサンプル・データ・ファイルの読み込み/書き込み用のコピーを作 成してください。CD-ROMの読み込み専用のサンプル・データを直接操作すると問題が発生する可能性が あります。

その他の資料 本書では、総合資料では扱っていないいくつかのTNTmips処理を使用します。詳細はTNT リファレンス・マニュアルを参照してください。

NTmips®とTNTlite® TNTmips には2つのバージョンがあります。プロフェッショナル・バージョンの TNTmipsと、無料バージョンのTNTliteです。どちらのバージョンもTNT 製品 CD-ROM からのまったく 同じコードを実行し、機能もまったく同じです。プロフェッショナル・バージョンにはハードウェア・キー が必要です。このキーがない場合、TNTmipsはTNTliteモードで動作し、プロジェクト・データのサイズが 制約されるほか、TNTliteの別のコピーとの間でしかデータを共有できません。

本書の第1部はTNTliteで完全に実行することができます。プロフェッショナル・バージョンのTNTmips に適するサイズの大きいプロジェクトについては第2部で扱います。TNTviewではいずれの練習問題も実 行できません。TNTeditは自動トレース変換による不自然な部分掃除したり修復するための編集ツールを 提供します。

Keith Ghormeley、2001年8月22日

本書の一部のイラストでは、カラー・コピーでないと重要な点がわかりにくい場合があります。マイク ロイメージズ社のウェブサイトから本書を入手されれば、カラーで印刷したり表示できます。また、こ のウェブ・サイトからは、『TNT入門』のその他のテーマに関する最新のパンフレットも入手できます。 インストール・ガイド、サンプル・データ、および最新バージョンのTNTliteをダウンロードできます。 アクセス先は次の通りです。

http://www.microimages.com

## 土壌図をデジタル化する

土壌図をデジタル化する作業は、TNTmipsの中の別々の一連の処理を 使用して行われます。処理の中心となるのはAuto-Trace(自動トレー ス)処理であり、線図形を細くしてトレースすることにより、グレー階

調ラスタ・オブジェクト (特にスキャンされた土壌 図)をベクタ・オブジェクトに変換します。Auto-Trace (自動トレース)処理 (Process / Convert / Raster to Vector / Auto-Trace (処理 / 変換 / ラスタ からベクタへ / 自動トレース))には、変換処理時に 不要な線図形を識別して除去できるうように設計さ れた多くのユニークで強力な変換フィルタがありま

す。特に、これらのフィルタは土壌ラベルや排水線を除去できます。 フィルタでこれらを除去できなければ、変換処理後に大変な編集作業を 行って除去しなければなりません。

本書の主部では、Auto-Trace(自動トレース)処理の使用方法と、線フィ ルタの制御に関する設定について説明します。土壌シートのスキャンと 準備に使用される他の処理や、変換後に土壌地図ベクタ・オブジェクト の仕上げに使用される処理については、後の練習問題の中で説明しま す。 他の製品でベクトル化した土譲図を 使って始める時は、変換時の不要なゴ ミがあるかもしれませんが、

> TNTmipsのAuto-Trace(自動トレース) フィルタで除去するこ とができるでしょう。 TNT空間データ・エ ディタ(TNTedit、ま たはTNmipsのEdit/ Spatial Data(編集/

空間データ) メニュー) のベクタ編集 フィルタを使ってみてください。

本書の第1部(3~15ページ)では、 1枚の土壌シートの1つのセクショ ンをデジタル化する単純な処理につ いて説明します。

第2部 (16~23ページ) では、よ りサイズの大きい、多数のシートか らなるデジタル化プロジェクトで使 用されるその他の処理について説明 します。

郡の道路を境界とする1つの部分をスキャンし、ジ オリファレンス処理し、編集、自動トレース、属性と スタイルを割り当て、自動的にラベルを付けて表示 したもの。本書の第1 部の練習問題では、 Lancaster County Soil Survey for Nebraska (ネブラスカ州ランカスター郡土壌調査)のシート 51のセクション30を使用します。このセクション には、交差している鉄道、実像の排水線、印刷のラベ ルや注釈、いくつかの暗い背景画像の値、複雑なラ インの交叉点など、デジタル化に際して通常問題と なるさまざまな要素が含まれています。以下の練習 問題では、TNTmipsのAuto-Trace(自動トレー ス) 処理のフィルタ・ツールの使用方法を中心に説 明しながら、望ましくないさまざまな不自然な部分 ができるだけベクタ要素に変換されないようにして いきます。

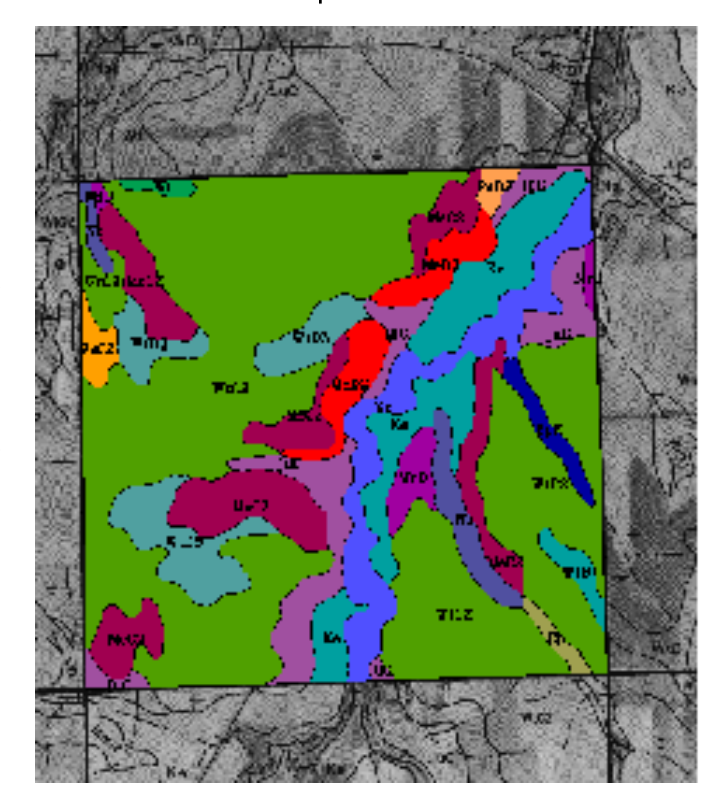

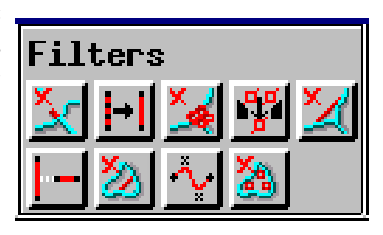

### 第1部:1つのセクションをデジタル化する - 自動トレース処理

SHEET51SECT30は、ランカス ター郡土壌調査のシート51をス キャンしたものから切り出したラス タ・オブジェクトです。土壌シートは 300dpiでスキャンされています。切 り出された1024×1024のセク ションはサンプリングされて512× 512になっていますが、解像度はこ れらのサンプルの練習問題用として は十分です。 ステップ

Process/Convert/Raster

を選択します。

選択します。

SOIL51/SHEET5

SECT30 を選択します。

File / Restore Settings

▼ フィルター・トグル・ボタン

(ファイル / 設定を元に戻す)を選択し、SECT30.INIを

to Vector (処理/変換/ラ スタからベクタへ)から

Auto-Trace (自動トレース)

Auto-Trace (自動トレース)処理は、スキャンされた地図画像に含まれ る線図形を見つけてトレースし、ベクタ線要素にします。土壌図は通 常、グレー階調の航空写真として配布され、注釈や土壌に関する説明が 黒い線で描画されています。画像に対してスレッショルド処理とフィル タ処理を行うことで、自動的に土壌単位区画をベクタ・オブジェクト内 のポリゴン要素に変換することができます。

Process / Convert / Raster-to-Vector (処理 / 変換 / ラスタからベクタ へ) メニューからAuto-Trace (自動トレース)を選択してAuto-Trace (自 動トレース) 処理を起動します。TNTmipsは、Raster Thresholding and Tracing (ラスタのスレッショルドとトレース) ウインドウ、Sample Results view (サンプル結果表示) ウインドウ、標準の Select / Object (オブジェクト選択) ウィンドウを開きます。SOIL51 プロジェクト・ ファイルから SHEET51SECT30 オブジェクトを選択します。選択操作 が終わると、ラスタ・オブジェクトを表示する別のビュー・ウィンドウ を開きます。File (ファイル) メニューから Restore Settings (設定を元 に戻す)を選択し、さらに SECT3O.INI (下図に示す制御値を含む、用 意された設定ファイル)を選択します。

を全部オフにします。 フィルタを使用すると、望ましくない不自然な部分を除去するのに役立ちます。Sample Results (サンプル結果) ウインド ウの線要素の色は、不自然な部分のうちのどれが各フィルタで除去されるかを示します。フィルタを調整する際には、新しい

| 値による効果を確認できます。この図では、赤い線は残      | Raster Thresholding and Tracing         |     |
|--------------------------------|-----------------------------------------|-----|
| りますが、黄色、オレンジ、青の線は除去されます。       | File H                                  | elp |
| ■Sample Results                | Rasters                                 |     |
|                                | SOIL51 / Sheet51sect30                  |     |
| K WADO O O O O O O             |                                         | 7   |
|                                | Threshold:                              | 45  |
| $= 1/$ $\times$ / $\kappa$ (9) | Output Type: Vector Line Trace 🚄        |     |
|                                | Trace: Below Threshold 🛥                |     |
| Mo Company                     | □ Include Implied Border                |     |
| $\sim$ and $(/A)$              | <b>F-Glose</b> フィルター・トグル・ボタンを全部 6.0     |     |
| L 30157/1                      |                                         |     |
|                                | □ □ Renove                              |     |
|                                | □ □ Renove 144                          |     |
| 100 JOO                        | □ Remove Bubble rolygons 51ze:          |     |
| $\mathcal{A} = \mathcal{A} $   | F Thin: Minimum Distance - Factor: 3.00 |     |
|                                | Test Run                                |     |
|                                |                                         |     |

### スレッショルドを調整する

SECT3O.INIにより与えられるスレッショルドの初期値は45になって います。したがって、8 ビットのグレー階調ラスタ・オブジェクト SHHET51 SECT30に含まれる0~45のすべてのセル値は線図形として トレースされ、46~255のすべてのセル値は除去されます。Sample Results (サンプル結果) ウィンドウでは、線図形は黒で、他のすべての 値は白で表示されます。(Sample Results (サンプル結果) ウィンドウの Colors (カラー) アイコンボタンをクリックして背景とトレース線の色 を変更できます)。

すべてのコントロールと同様、新しい値を入力するかスライダをドラッ グすることにより、スレッショルド値を変更することができます。右端 までスライダをドラッグしてみてください。サンプル・ウインドウ全体 が黒くなります。スライダを左端までドラッグした場合はサンプル・ウ インドウ全体が白くなります。30~60の間のいくつかの値を選択して ください。目標は、背景ノイズが最も小さくなる程度に十分小さく、か つ線図形が接続された状態に保たれる程度に十分大きい値を選択する ことにあります。 Raster Thresholding and Tracing (ラスタのスレッショルドとトレー ス)ウインドウのロケータ・ボックス は、Sample Results (サンプル結 果)ウインドウで処理される画像の部 分を示します。ボックスを別の位置に ドラッグして、ラスタ画像の別の部分 に現在のスレッショルド設定を適用 するとどうなるか確認します。

ステップ

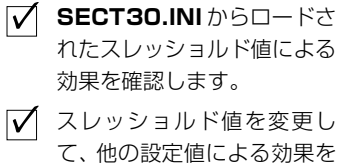

- 確認します。 ✓ [Test (テスト)] をクリック し、スレッショルド処理され
  - た線図形の線トレースを確認 します。

スレッショルド値45を入力 します。

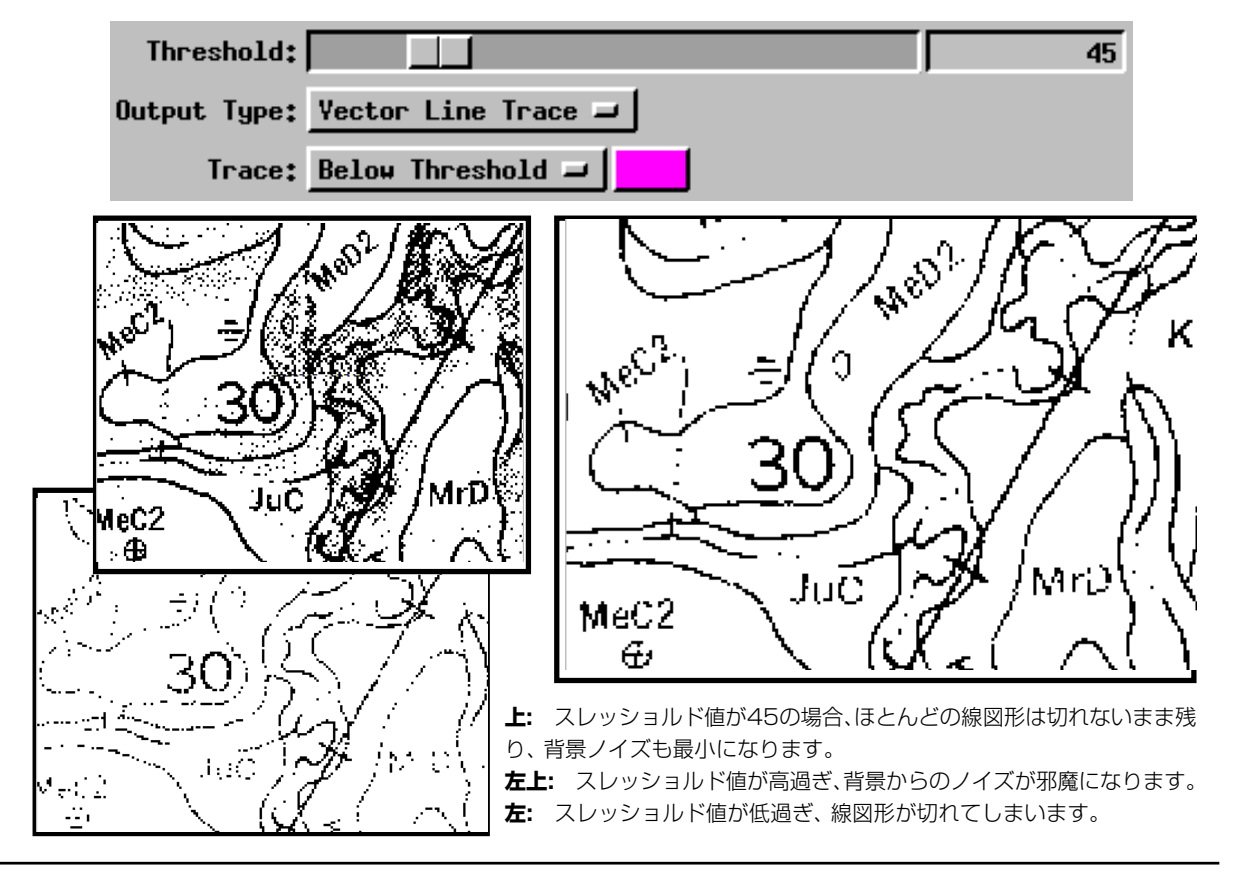

## ギャップを閉じる (端点一端点)

フィルタは順に処理され、累積的な効 果が得られるように設計されていま す。したがって、順番に各フィルタを 調整して満足な結果が得られてから 次のフィルタに進むようにしてくだ さい。フィルタをスキップした場合、 たとえば、Close Gaps (ギャップを 閉じる)フィルタを適用しないでRemove Dangling Lines (はみ出し線 を除去)を使用すると、必要な線要素 が除去されます。 すべての背景画像のノイズを抑制できるほど低い値にスレッショルド 値を設定すると、線図形に小さいギャップがいくつかできてしまいま す。Close Gaps(End-to-End)(ギャップを閉じる(端点ー端点))フィル タはトレースの際に途切れた線図形を接続します。制御値は、ギャップ を閉じるときにフィルタがジャンプするセル数を指定します。この値を 低くし過ぎると、線要素が連続的にならず、閉じた完全な土壌ポリゴン になりません。また、この値を高くし過ぎると、フィルタは破線状の排 水線をすべて接続してしまい、不要な線ができてしまいます。

線図形のギャップのある箇所にロケータ・ボックスを移動します。拡大 表示にする場合はSample Results (サンプル結果) ウインドウ上部のい ずれかのズーム・アイコン・ボタンを押します。Close Gaps(End-to-End)トグルをオンにし、[Test] プッシュボタンをクリックします。プ ログラムはスレッショルド処理の結果に線のギャップがあったことを 示すマゼンタの線図形をトレースし、ギャップ・フィルタを適用して、 結果として得られたギャップを閉じた線図形を緑色でトレースします。

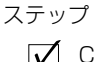

Close Gaps(End-to-End)
 (ギャップを閉じる(端点一端
 点))トグルをオンにします。

✓ Sample Results (サンプル 結果) ウィンドウで線図形の ギャップがわかるように、位 置とズームを調整します。

✓ [Test (テスト)] をクリック し、フィルタ処理の結果を確 認します。

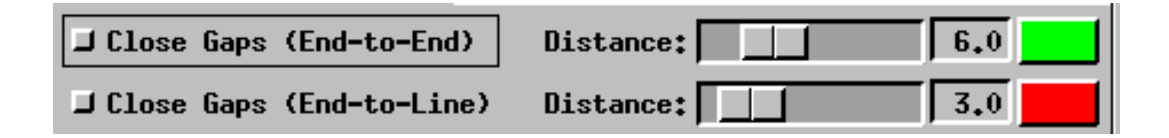

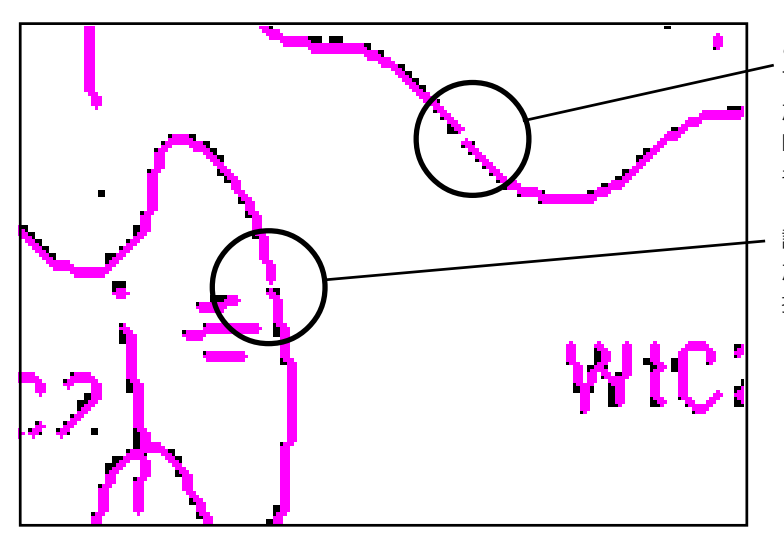

どれほど慎重にスレッショルド値を設定し ても、おそらく、いくつかの線図形には切れ た部分が残ります。Close Gaps(End-to-End)フィルタは、ユーザが指定した幅の ギャップをジャンプして接続します。あま りに大きいギャップに合わせてフィルタを 設定すると、他の図形が接続されてしまい、 たとえば破線のセグメントである排水線が 接続されるようなことが起こります。

## ギャップを閉じる (端点と線)

End-to-End (端点 - 端点) ギャップ・フィルタで処理されるような、線の間のギャップは一般的ですが、場合によっては、1つの線の端部と他の線の中間部との間の "T" 字形に接続されるべき部分にギャップができることもあります。このような線図形を接続するには、Close Gaps (End-to-Line) (ギャップを閉じる (端点 - 線))フィルタを使用します。

スレッショルド値を45にした場合、これらの練習問題用のサンプル・ データ SHEET51SECT30には、閉じられるべき端点-線のギャップは ありませんが、画像最上部の境界部の道路に接する MeC2 土壌単位区 画に交差している排水線に対しては、フィルタの作用を確認できます。 土壌単位区画と交差する2つの排水線が線図形を二分していると思わ れる場合は、(下図のように)制御値を大きくしてギャップを閉じるこ とができます。値を4.0にすると1つのギャップが閉じ、5.0にすると両 方のギャップが閉じます。

Close Gaps (End-to-Line) (ギャップを閉じる (端点-線))トグルをオ ンにし、2、3の異なる制御値を試してみてください。次の練習問題に進 む前に、忘れずに値を 3.0 に戻してください。 ヒント:明らかに開いた "T" 字形接続 部がない場合でも End-to-Line (端 点-線) ギャップ・フィルタを適用し てください。このフィルタは、土壌タ イプを示すラベルの文字のギャップ も接続しますので、この後の Island Polygon (島ポリゴン) フィルタ (9 ページを参照)フィルタを使用してこ れらを除去しやすくします。

ステップ

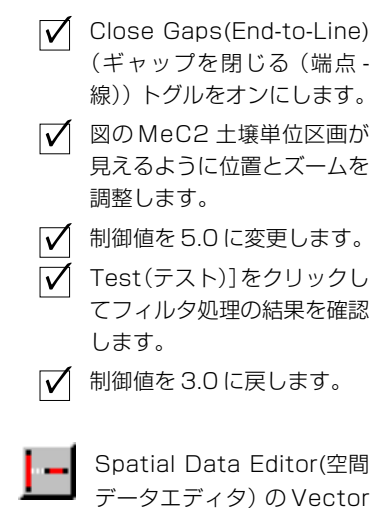

Tools の Undershoots(すき間) フィルタを使ってもすき間を閉じる ことができます。

| Close Gaps (End-to-End)    | Distance:6.0  |
|----------------------------|---------------|
| 🗖 Close Gaps (End-to-Line) | Distance: 3.0 |

"T"字形に接続されるべき2つの線の間にギャッ プがあるような場所が見つかることがあります。 Close Gaps(End-to-Line)(ギャップを閉じる (端点 - 線))フィルタは、ユーザが指定した幅の ギャップをジャンプしてつなげます。値として は、ギャップを閉じるときにフィルタがジャンプ するセル数を指定します。あまりに大きいギャッ プに合わせてフィルタを設定すると、他の地物が 接続されてしまい、たとえば(図のように)排水 線がポリゴンの境界に接続されるようなことが 起こります。

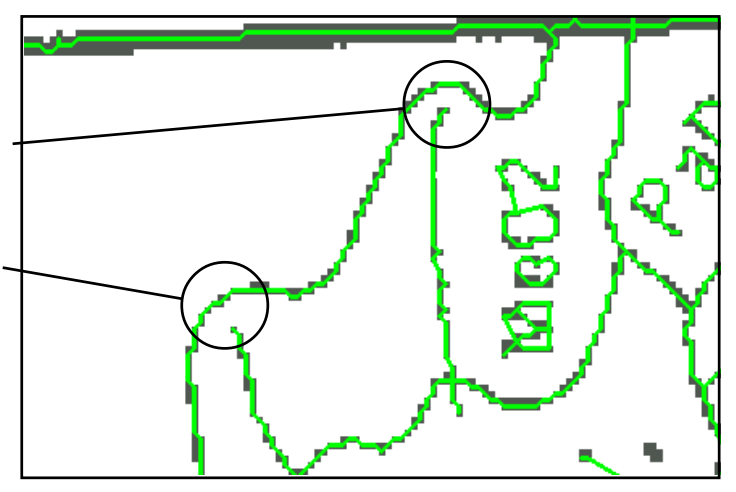

## はみ出し線を除去する

**用語:はみ出し線**とは、一端だけが別 の線要素と交差している線のことで す。接続されていない端部は、別の線 要素によって共有されないノード要素 で終わります。不必要なギャップを閉 じた後に残った短いはみ出し線は、 「不要な」図形(排水線、注釈、鉄道の マークなど)であると考えられます。

#### ステップ

 Remove Dangling Lines (はみ出し線を除去)トグルを オンにします。

✓ Sample Results (サンプル 結果) ウィンドウ内にはみ出 し線が見えるような位置と ズームを調整して拡大しま す。

✓ [Test (テスト)] をクリック してフィルタ処理の結果を確 認します。

Spatial Data Editor (空間

データエディタ)のDangling Lines (はみ出し線) フィルタを使っ てもはみ出し線を除去することができ

ます。

交差する線は、土壌図の中によくある不要な部分であり、これらのほとんどは除去する必要があります。Remove Dangling Lines (はみ出し線を除去)フィルタを慎重に適用すると、出力ベクタ線要素を生成する前に、交差するほとんどの線を除去することができます。

Remove Dangling Lines(はみ出し線を除去)トグルをオンにします。対応するLength(長さ)制御値により、除去される線図形の最大長さ(セル単位)が決まります。線が長いほど、残しておきたい図形の一部分であることになります。SECT30.INIにおけるLength(長さ)の初期値は111 セルとなっています。この値を長くしたり短くして[Test(テスト)]をクリックし、生成される結果を調べてください。

**重要**:(添付されているサンプル・データと異なり)境界が線図形で囲 まれていないような部分を処理する場合は、境界線に交叉しないはみ出 し線図形がたくさんできます。このようなデータの場合は、外回りの境 界線を作るためにInclude Implied Border toggle(暗黙の境界を含む)

トグルをオンにするならば、この フィルタが役に立つことがありま す。

J Include Implied Border

| <b>F</b> Remove Dangling Lines | Length: | 111 |
|--------------------------------|---------|-----|
| Remove Island Polygons         | Size:   | 144 |
| ☐ Remove Bubble Polygons       | Size:   | 11  |

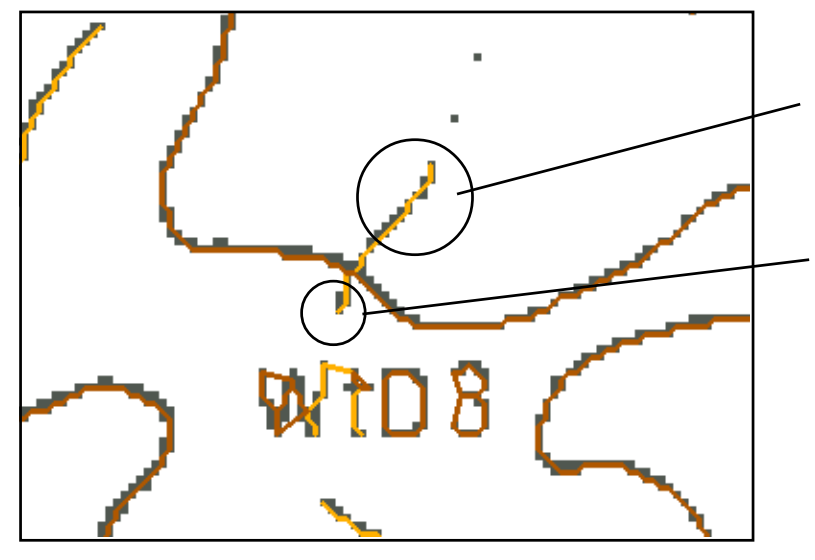

この処理を土壌図に適用する目的は、閉 じたポリゴンを抽出することにあります ので、別の線に交わらないで終わってい る線は、不必要なはみ出し線であると考 えられます。図のような交差する排水線 は、指定長さより短い場合は「はみ出し 線」としてカウントされ、このフィルタ はこのような線を変換処理中に除去しま す。

### 島ポリゴンを除去する

小さい島ポリゴンは通常、除去すべき不自然な箇所として処理する必要 があります。特に、ギャップを接続してはみ出し線を除去した後は、隣 接する小さいポリゴンが集まったものはほとんどがラベル図形です。

Remove Island Polygons (島ポリゴンを除去) トグルをオンにします。 対応する Size (サイズ) 制御値により、除去されるポリゴン図形の最大 サイズ (セル単位) が決まります。ポリゴンが大きいほど、残しておき たい実際の土壌ポリゴンやその他の図形である可能性が高くなります。 SECT30.INI における Size (サイズ) の初期値は 144 セルとなっていま す。この値を大きくしたり小さくして [Test (テスト)] をクリックし、 生成される結果を調べてください。

ただし、島ポリゴンには、1つの線からなる単独のポリゴンから、内部 に多重に島ポリゴンを含む隣接ポリゴンの複合体まで、さまざまなもの があることを覚えておいてください。画像のいくつかの部分に対して注 意しながらSize (サイズ)の値を設定し、サンプル結果を調べてください。

ステップ Remove Island Polygons (島ポリゴンを除去)トグルを オンにします。 ✓ 土壌タイプ・ラベルの文字が 見えるように位置とズームを を調整します。 ✓ [Test (テスト)] をクリック してフィルタ処理の結果を確 認します。

 他のSize (サイズ)値を試し てみてください。次の練習問 題に進む前に、忘れずに値を 144に戻してください。

Spatial Data Editor (空間 データエディタ)のRemove Islands フィルタを使っても島ポリ ゴンを除去することができます。

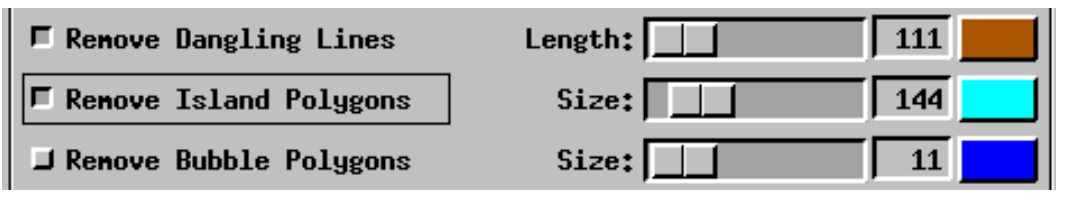

大きいポリゴンを抽出するのがデジタル化 処理の目的です。小さい島ポリゴンはおそら くラベルが原因の不自然な部分であり、Remove Island Polygons (島ポリゴンを除 去)フィルタによる変換中に除去されます。 ラベルが原因の不自然な部分を検出できる ようフィルタ・サイズを十分大きい値に設定 する必要がありますが、正常な島状の土壌ポ リゴンがフィルタで除去されるほどには大 きくしないでください。

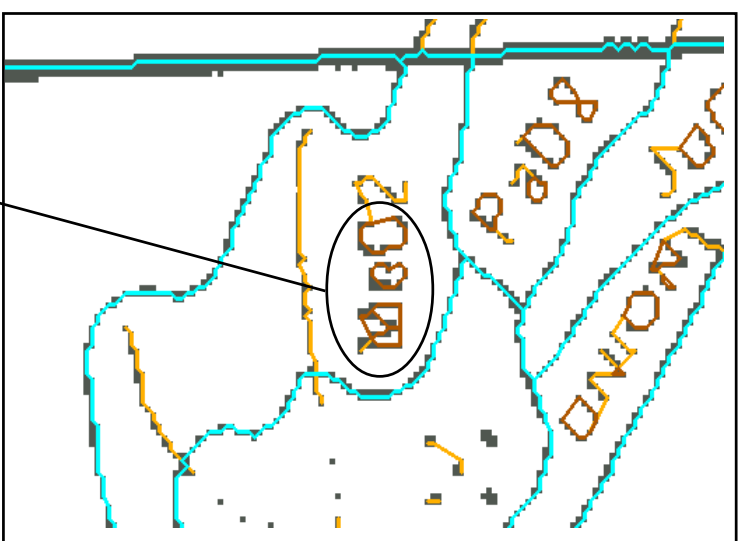

## バブル・ポリゴンを除去する

|                                | 選択された線図形に対してAuto-Trace(自動トレース)処理を適用する                                                   |
|--------------------------------|-----------------------------------------------------------------------------------------|
|                                | と、幅が1セルになるまで各線を細くし、結果として得られた細い線を                                                        |
|                                | トレースします。太い線図形の内側に抜けているセルがあると、細くす                                                        |
|                                | る処理の間に、線に含まれる穴の周囲に小さいバブル・ポリゴンができ                                                        |
| ステップ                           | ます。バブル・ポリゴンは、外観上望ましくないだけでなく、結果とし                                                        |
| Remove Bubble Polygons         | て得られるベクタ・オブジェクト内のポリゴン統計量が正しくなくなっ                                                        |
| (バブル・ポリゴンを除去)ト                 | てしまいます。ポリゴン統計量を調べると、予想よりもポリゴン数が多                                                        |
| グルをオンにします。                     | くなり、土壌タイプ属性が割り当てられていない多くのポリゴンができ                                                        |
| Sample Results (サンプル           | てしまいます。バブル・ポリゴン・フィルタは、両側のラインの片方を                                                        |
| 結果)ワイントワでハフルを<br>含む線図形が見えるように、 | 削除してバブル・ポリゴンを潰します。                                                                      |
| 境界道路に沿ってスクロール                  | Domaine Duthle Determine (バブリーギリブンな险士) しゲリなナンに                                          |
| します。                           | Remove Bubble Polygons (ハノル・ホリコンを味云) トクルをオンに<br>しまた、社内ナスCin (サイズ) 相知はにより、除まされてポリゴン図     |
| ✓ [Test (テスト)] をクリック           | しまり。対応りるSize(サイス) 制御値により、除去されるホリコン凶                                                     |
| してフィルタ処理の相来を確認します。             | 形の取入サイス (セル単位) が決まりまり。SEU I 3U.INI における SIZe (サイズ)の知知値は11 トリトな ています この値を土きくしたり小         |
|                                | $(91 \land)$ の初期値は11セルとなつていまり。この値を入さくしたり小<br>$(21 \land 7)$ でかけ、たつし、1 たり、なり、な用な調がてくざさい、 |
|                                | さくして [lest (ケスト)] をクリックし、 柏米を調べてください。                                                   |
| 🌠 Spatial Data Editor (空間      |                                                                                         |
| データエディタ)のremove                |                                                                                         |
| Bubbles フィルタを使ってもバブ            |                                                                                         |
| ル・ボリコンを除去することができ               |                                                                                         |
| <u>ج ۵</u> ۵                   |                                                                                         |
|                                |                                                                                         |

| <b>F</b> Remove Dangling Lines  | Length: |     |
|---------------------------------|---------|-----|
| F Remove Island Polygons        | Size:   | 144 |
| <b>F</b> Remove Bubble Polygons | Size:   |     |

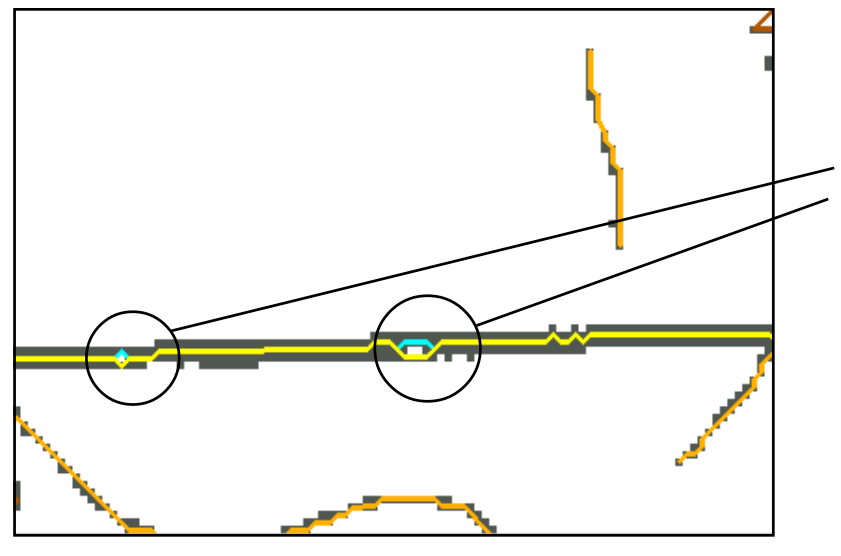

小さい「バブル」ポリゴンは、太い線 の内側にセルの抜けた部分がある場 合に線を細くする処理を行うと発生 します。このようなポリゴンを線要 素から除去する場合にRemove Bubble Polygons(バブル・ポリゴ ンを除去)フィルタをセットします。 フィルタ値を大きくし過ぎると、必 要なポリゴン図形まで除去されてし まう恐れがあります。

### 細線化と処理

Auto-Trace (自動トレース) 処理では、線の経路が方向を変える各点に 頂点を配置することによって細線化されたラスタ線をトレースします。 ほとんどの場合、結果として得られる線要素には必要以上に頂点が集 まった部分ができるため、これを細線化することができます。

Thin (細線化) トグルをオンにします。対応する Factor 値により、ト レース時に捨てられる頂点の数が決まります。SECT30.INIでのFactor (除去率)の初期値は、Minimum Distance (最小距離) 法の場合は3と なっています。この値を大きくしたり小さくして[Test]をクリックし、 結果を調べてください。

細線化フィルタは、設定すべき最後の制御値です。スレッショルド処理 やフィルタ処理に関する現在の設定値を入力ラスタ・オブジェクトに適 用するには、[Run (実行)] プッシュボタンをクリックします。 TNTmipsは、標準のSelect Object (オブジェクトを選択) ウインドウを 開きますので、新しいベクタ・オブジェクトに SECT30TRACE という 名前を付けてください。Auto-Trace (自動トレース) 処理では一部の不 要な図形も変換されてしまいますので、次の練習問題では、TNTmips の空間データ・エディタで出力ベクタ・オブジェクトをきれいにする方 法を示します。

#### ステップ ✓ Thin (細線化) トグルをオン にします。 ✓ [Test (テスト)] をクリック してフィルタ処理の結果を確 認します。 ✓ Factorの値と方法オプショ ン・ボタンを変更し、結果の 違いを調べます。 ✓ 方法とFactorをMinimum Distance (最小距離) と3.0 に戻します。 ✔ [Run (実行)] をクリックし、 出力ベクタ・オブジェクトと して**SECT3OTRACE**を指 定します。 ✓ 処理が終了したら、File(ファ イル) メニューから Exit (終 了)を選択して Auto-Trace (自動トレース)処理を終了し ます。 Spatial Data Editor (空間 データエディタ) のSimplification フィルタを使っても細分化す ることができます。

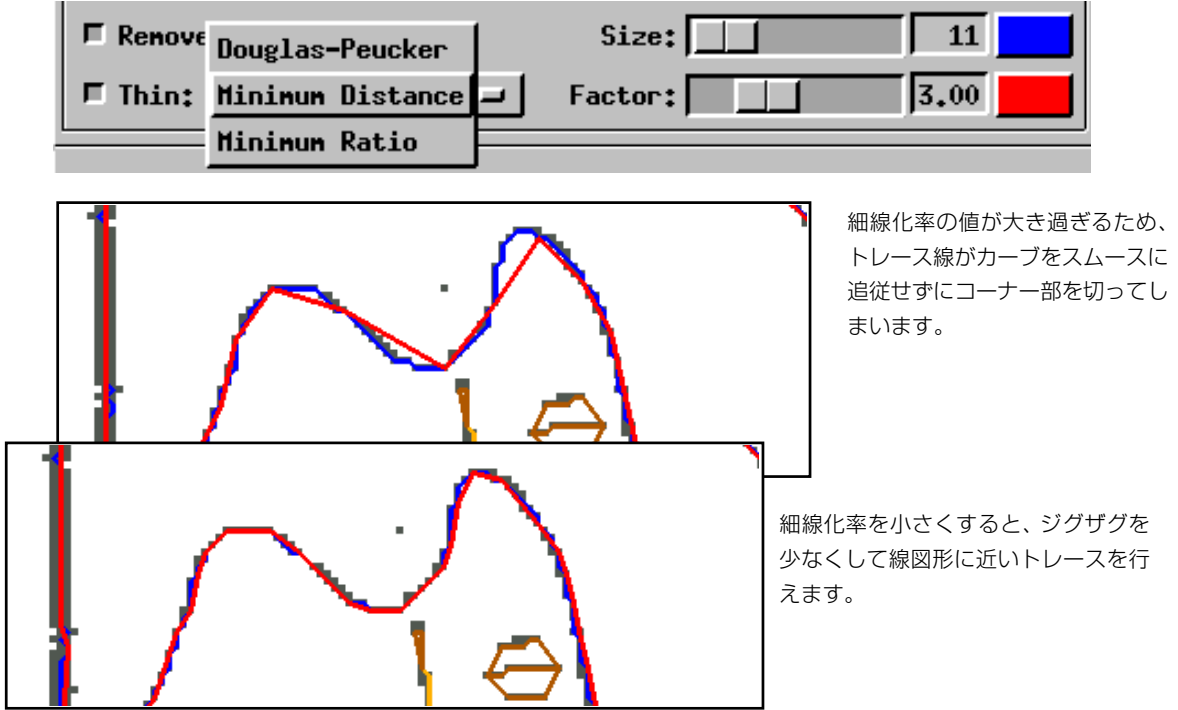

## 不自然な部分をきれいにする

ここで触れる編集操作の中でよくわか らないものがある場合は、『**TNT 入** 門:地理空間ベクタの編集』を参照し てください。

ステップ

- ✓ Edit (編集) メニューから Spatial Data (空間データ) を選択します。
- 参照レイヤー(Reference/ Add Layer(s)...)として

   SHEET51SECT30 ラス タ・オブジェクトを追加しま す。
- 編集用(File/Open...)に
  SECT30TRACEを開きます。
- ✓ 線の色と太さを、赤、幅2ピク セルに変更します。
- ✓ 左上隅に移動して拡大します。

Auto-Trace(自動トレース)処理でベクタ・オブジェクトを作成した後、 空間データ・エディタでこれを開いて要素をきれいにしたり修正する必 要があります。線要素の中には、除去したり形状を修正することが必要 なものがあります。

空間データ・エディタ(Edit / Spatial (編集 / 空間データ))を開きま す。参照レイヤー(Reference/Add Layer(s)...)としてSHEET51SECT30 ラスタ・オブジェクトを追加します。編集用(File/Open...)に SECT30TRACEを開き、参照レイヤー上で見えやすくなるように、線 とノードの色や太さを変更します(以下のページの図では幅が2ピクセ ルの赤い線と白いノードを使用しています)。

編集作業を行いながらベクタ・オブジェクトを計画的に調べて行くの がよいでしょう。これらの練習問題では、最初に左上隅の部分を拡大 し、オブジェクト内を前後に進んだり戻ったりしながら移動して行きま す。

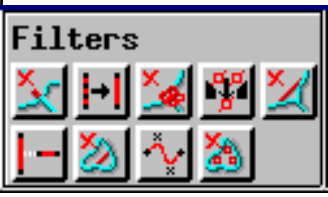

Spatial Data Editor (空間データエディタ)の ベクタフィルタを使えば Auto-Trace (自動ト レース)処理で残った不要な図形を除去するこ とができます。

Auto-Trace (自動トレース)処理では、鉄道、ラベル、排水路の注釈、土壌ポリゴンなどが特に絡まりあって交差し、除去す る必要がある不自然な部分ができてしまいます。排水路や道路がポリゴンを通り抜ける部分で、ポリゴン間で線に沿って間 違った境界が生成されることがありますので調べてください。

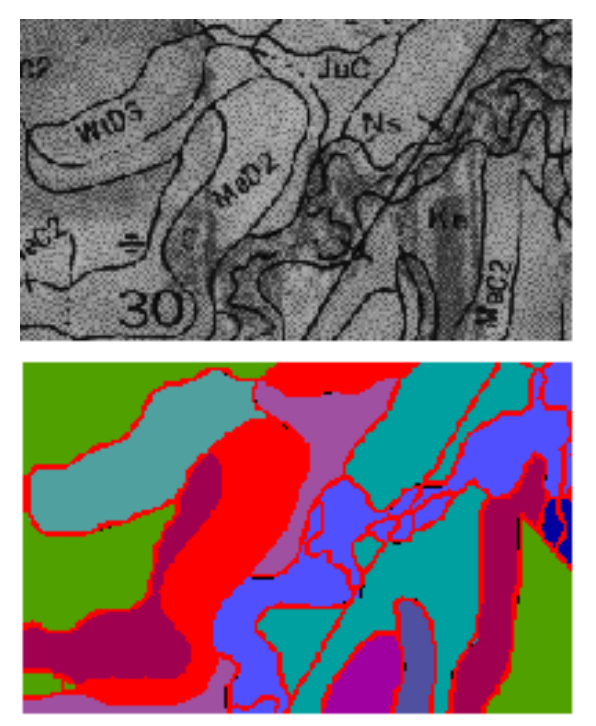

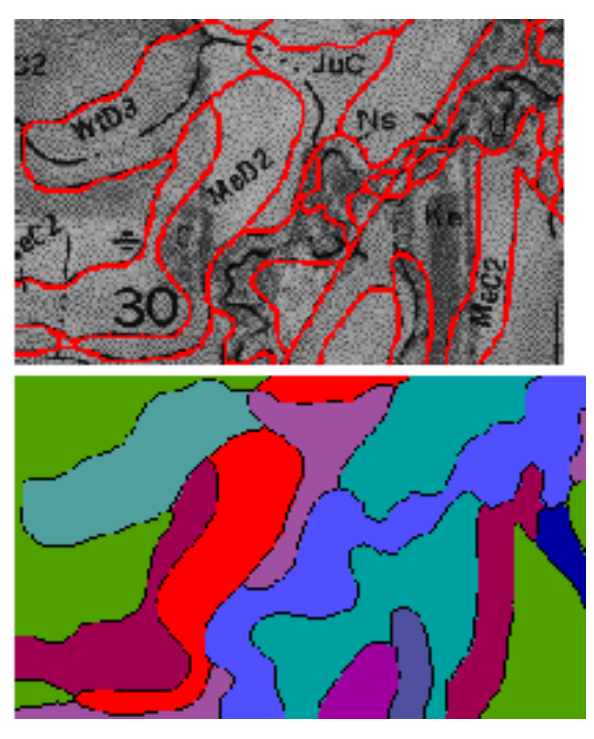

線を除去する

Spatial View (空間ビュー) ウインドウで、ベクタ・オブジェクトの各

部分を順番に編集して行けるよう、視点を移動 して行きます。第1の目的は、土壌ポリゴンの 境界の一部でない線要素を識別して除去する ことにあります。通常の変換では、いくつかの 排水線、道路、ラベルの不自然な部分、鉄道を 選択して除去する必要があります。

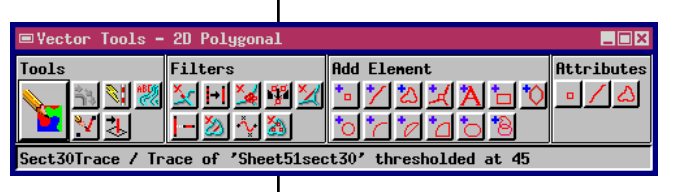

ステップ

Vector Tools (ベク

リックします。

す。

🔽 図のように、Mode

✓ Spatial View (空間)

タ・ツール) ウインド

ウのEdit Elements (要素を編集)をク

(モード)、Element

Selection (要素選 択)、Operation (操作

ツール)を選択しま

ビュー) ウインドウで、いく

つかの不必要な線要素をク

SECT30TRACE レイヤーを選択し、Vector Tools (ベクタ・ツール) ウ インドウの Edit Elements (要素を編集) アイコン・ボタンをクリック します。空間データエディタ・ウィンドウで、線以外の各要素タイプに 対応する選択アイコンをオフにし、Select (選択) アイコン・ボタンをク リックします。Element Selection (要素選択) ウィンドウで、Delete Operation (削除処理) アイコンを選択します。次に Spatial View (空間 ビュー)ウインドウに移動して、いくつかの不必要な線要素を選択しま す。[Selected (選択されたもの)] プッシュボタンをクリックしてこれ らを削除します。

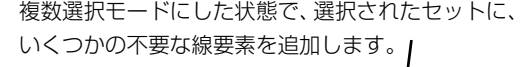

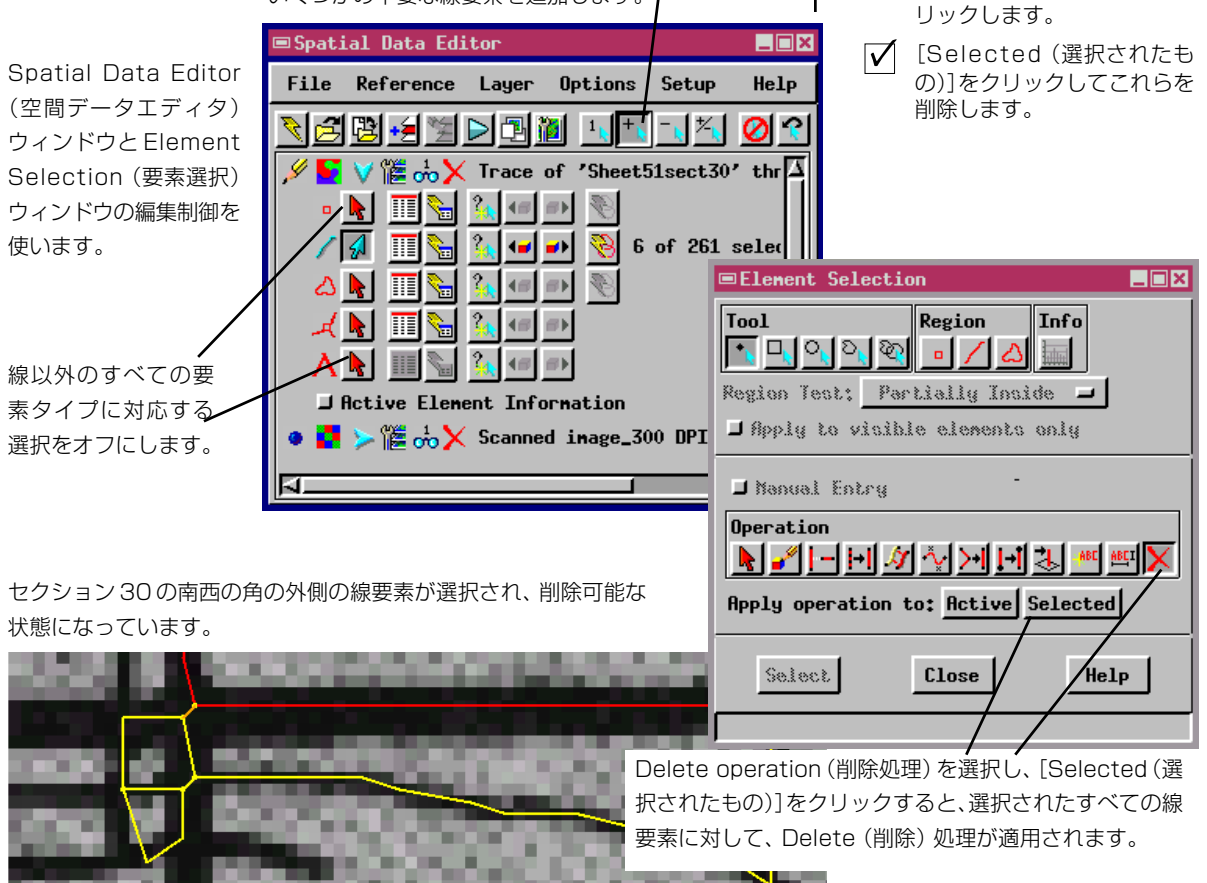

### 余分なノードを除去する

ステップ

- VEctor Tools (ベク タ・ツール) パレット のRemove Excess Nodes (余分なノードを除 去) をクリックします。
- File (ファイル)メニューからSave (保存)を選択します。

用語:「余分なノード」とは、2本の同 じタイプの線要素によって共有される ノード要素のことです。たとえば異な る属性が線に割り当てられていた場合 など、アプリケーションによっては2 つの線を分離された状態に保ちたい場 合があります。土壌図をデジタル化す るためには、余分なノードを除去して 2 つの線要素から1 つの線要素を作 成します。 ベクタ・オブジェクトのトポロジーでは、ノード要素が各線要素の端部 にマークを付けるように指定されています。したがって、線要素のあら ゆる交差部にノード要素があります。交差する線要素を除去する場合 は、前の交差部に残っている線要素に「余分なノード」を残します。

オブジェクトのトポロジーを更新して余分なノードを除去するには、 Vector Toolsパレットのフィルタ・パネルにあるRemove Excess Nodes (余分なノードを除去)ボタンをクリックします。次に、File(ファイル) メニューから Save (保存)を選択して変更内容を更新します(余分な ノードを除去したりベクタ・オブジェクトの別の部分にスクロールする たびに編集内容を保存する習慣をつけるとよいでしょう)。

特に前の交差部の外観がジグザグであった場合は、余分なノードを除去 した後、頂点をドラッグ、削除、挿入して、ポリゴンの境界の形状を修 正することができます。

線要素を削除するとき、余分なノードは前の交差部に残ります。Vector Tools(ベクタ・ ツール) パレットの Remove Excess Nodes (余分なノードを除去) をクリックしま す。**右**:余分なノードを除去した後、ジグザグな線を編集することができます。

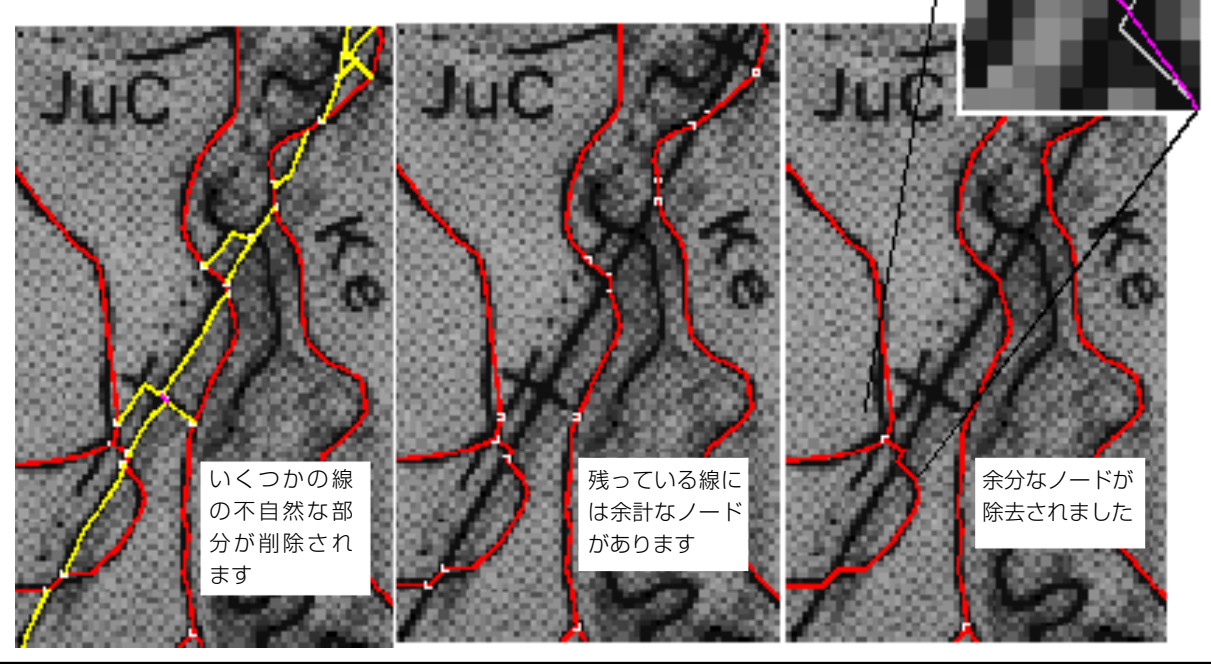

デジタル化に関するこの練習問題を終わりにするため、ここでは空間 データ・エディタを使用して SECT30TRACE ベクタ・オブジェクトに 最後の修正を加えます。不要な線要素は除去しましたので、今度は、必 要な線要素で抜けているものがないかチェックします。

トレースされた線要素が参照レイヤーの土壌境界と一致しない 部分を修正するため頂点を挿入、削除、移動するには、線要素に 対して編集ツールを使用します。

セクションの境界に沿う道路など直線にすべき線要素に対して は直線化ツールを使用します。直線化ツールは、端点ノードの 間の頂点をすべて削除します。

キに目立つコーナー部がある線要素を強制的に湾曲した外観に する場合はスプライン・ツールを使用できます。ただし、スプラ イン処理では多くの新しい頂点が線要素に追加されます。外観上の改善 はわずかですが、線要素の頂点が増えて記憶容量や処理に関する要求が 大きくなります。

これで、第1部のデジタル化に関する基本的な練習問題を終わります。 おそらく、データベースを対応付けたりスタイルを割り当てて土壌地図 をさらに改良したいと思われるでしょう。これらの手順については、本 書の第2部および『TNT入門』シリーズの他のパンフレットで説明して います。

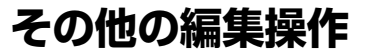

#### 最終チェック

1 つのセクションからなる単純なデ ジタル化プロジェクトを扱う練習問 題としては、本書の中ではこれが最後 です。編集作業が終わると、入力ラス タ・オブジェクトと一致するきれいな 土壌ポリゴン要素を含む完全なベク タ・オブジェクトになっているはずで す。最終結果を保存して空間データ・ エディタを終了する前に、欠けている 要素や間違った要素がないか、ベク タ・オブジェクト全体をよく確認して ください。

ステップ

- ベクタ・オブジェクトを観察
  し、問題部分が残っていない
  か確認します。
- 対応する編集ツールを使用します。
- ベクタ・オブジェクトを保存 して空間データ・エディタを 終了します。

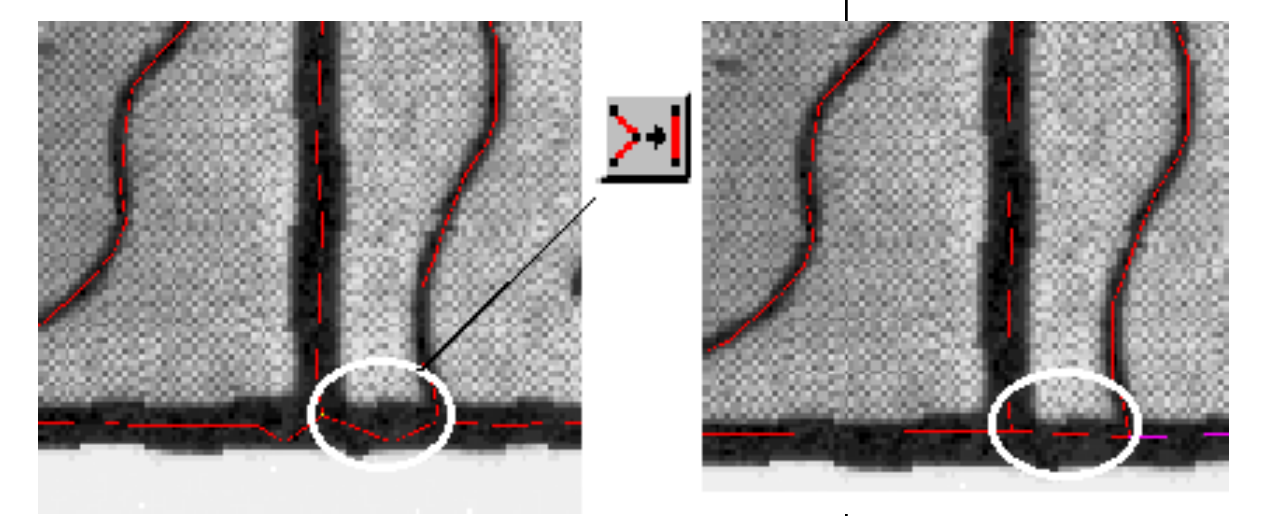

地図の境界の周囲のギザギザの境界線要素を選択し、直線化ツールを使用して真っ直ぐにします。

### 第2部:大規模なプロジェクトの場合-土壌シートをスキャンする

ステップ

- Process / Raster / Digitize Imagery / Scan (処理 / ラスタ / 画像をデジタル化 / スキャン)またはスキャン 用の外部ユーティリティを使 用して土壌シートをスキャン します。
- ✓ 2、3回テスト・スキャンを行い、最適な解像度、コントラスト、明るさを見つけます。
- ✓ スキャン用の外部ユーティリ ティを使用した場合は、Process / Import-Export(処理 / インポート-エクスポート) を使用してラスタをインポー トします(『TNT入門:地理空 間データのインポート」を参 照)。

本書の第2部の最初の練習問題です。これ以降の練習問題は、厳密に順 番に並べてある訳ではなく、より大規模なデジタル化プロジェクトを計 画する場合の一般的な問題点を扱っています。

郡全体で1つのデジタル土壌地図を作成するような大規模なデジタル 化プロジェクトを計画する場合、まず最初にしなければならないのは、 関係するすべての土壌シートを適切にスキャンすることです。

線図形の幅が数セルになるように十分高いスキャン解像度を選択して ください。たとえば第1部(3~15ページ)で使用した土壌地図は、300dpi でスキャンしてから有効な150dpiにサンプリングし、使用可能な地図 にしたものです。600dpiでスキャンしても改善はされません。ラスタ・ オブジェクトのサイズやディスク容量が大きくなることは言うまでも なく、トレース、細線化、処理にかかる時間が長くなってしまいます。 別の解像度で何回かテスト・スキャンを行い、結果を比較してくださ い。

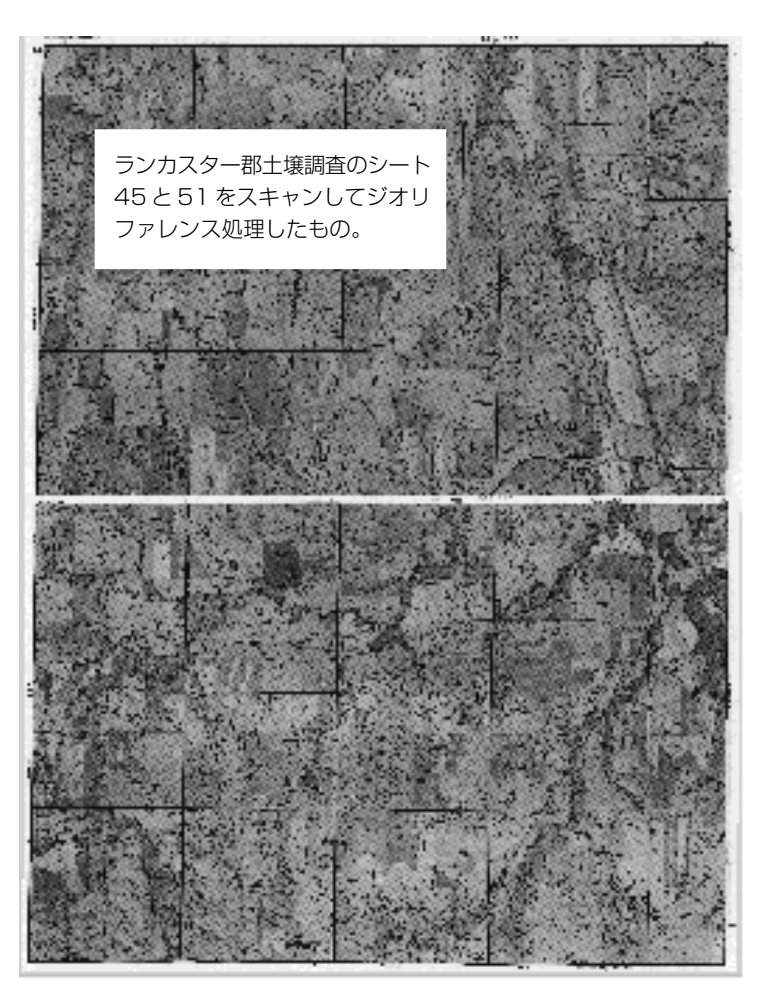

スキャナやスキャン・ソフトウェアに コントラストや明るさの調整機能があ る場合は、背景のグレーの写真画像に 対して黒いベタ塗りの線地物がよく目 立つような設定値を選択します。 TNTmipsのスキャナ・サポート機能を 使用してラスタ・オブジェクトに直接 スキャンする場合は、TNTmipsリファ レンス・マニュアルを参照してくださ い。

土壌シートをスキャナに乗せる場合は、 角度が傾かないように注意してくださ い。

## ジオリファレンスを追加する

ジオリファレンスは、プロジェクトに含まれるすべての土壌シートのモ ザイクを生成する鍵となるものです。土壌調査は未修正の航空写真の上 で作成され出版されているため、土壌シートは正射幾何形状になってお らず、そのままでは横に並べることができません。適切なジオリファレ ンス制御が行われると、モザイク処理によりすべての土壌シートを共通 の基準グリッド上に変形して合わせることができます。

TNTmipsジオリファレンス処理(Edit / Georeference (編集 / ジオリ ファレンス))を使用します。復習が必要な方は、TNT リファレンス・ マニュアルや『TNT 入門:ジオリファレンス』を参照してください。土 壌シートには地図のテイック・マークが印刷されていますので、これら のマークの上に制御点を置いて下さい。制御点としてください。調査結 果やGPSの記録、その他の地図データなどから地図座標がわかってい る場合は、道路の交差部やその他の地物に対して制御点を入力すること もできます。

Residual (残差)の値には注意してください。土壌シートは未修正の航 空写真が基になっていますので、いくつかの点では残差が大きくなるこ とが予想されますが、多くの点で残差が大きくなるような場合は制御点 の配置が適切でないことが考えられます。

土壌図は未修正の航空写真が使用され ていますので、正射地図では見られな いような大きい残差が出ることも予想 されます。できるだけ正確に点を入力 し、以降の変換や修正などの作業で内 部幾何を調整するようにしてくださ い。

ステップ

 Edit / Georeference (編集 / ジオリファレンス)を使用 して各土壌シートにジオリ ファレンス制御点を追加しま す。

| ■ Object Georeferencing (Input Object      View    Tool LegendView    GPS    Option      ③ □    ●    ○    ○    ○    ○    ○ | View)    地図上に印刷されたそれそう      hs    Help      ジオリファレンス点を追加    で残差が大きくなる場合は      適切です。    適切です。                                                                                                    | ぞれの十字線の上に<br>ロします。多くの部分<br>た、制御点の配置が不            |
|----------------------------------------------------------------------------------------------------|----------------------------------------------------------------------------------------------------|--------------------------------------------------|
| $\lambda$ Zo                                                                                                    | ■Georeference (F:/ROH_9_N.RVC / Sheet_45)<br>File Model Setup Units Options                                                                                                    | _ 🗆 🗙<br>Help                                    |
|                                                                                                    | ✓    Image: Image: Im | ual(n)<br>9,425<br>7,290<br>9,767<br>11,481<br>7 |
| 4 (                                                                                                    | Input Object      Image: Section 1970,2627      Reference      Image: Section 1970,2627      Northing: 4504556        Line:      1970,2627      10,00      Northing: 4504556      Easting: 697149        Status:      Active      Thactive      Flevation: 00                                                                                                    | .1496 ± 0.00<br>.2543 ± 0.00<br>.0000 ± 0.00 p   |
| N<br>View: 25.7 Scale: 2553 ∭ ↔<br>Time to draw: 1 Second                                                                  | Cell Size (meters) Projection Angle: -1.7893<br>X: 1.68702911 Shear Angle: -0.1586<br>Y: 1.70156765 North Angle: -0.2899                                                                                                    |                                                  |

### Auto-Trace (自動トレース)前のモザイク処理

土壌図の範囲を含む標高ラスタ・オブ ジェクトがある場合は、Mosaic (モ ザイク)処理を行う前に、幾何形状が 改善された「正射画像」の土壌シート を生成することができます (Process / Raster / Photo grammetric Modeling (処理 / ラ スタ / 写真測量モデル))。TNTリ ファレンス・マニュアルおよび **「TNT 入門: DEM と正射写真の作** 成」を参照してください。 TNTmipsのMosaic (モザイク)処理 (Process / Raster / Mosaic (処理/ ラスタ / モザイク))では、ジオリファレンス調整を使用して任意の数 のラスタ・オブジェクトを組み合わせて1つにすることができます。こ の処理でモザイクが生成される際に、各オブジェクトの向きと縮尺が自 動的に調整されます。

個別のそれぞれの土壌シートを自動トレースし、結果として得られた ベクタ・オブジェクトを組み合わせることができます。ただし、モザイ ク処理されたラスタ・オブジェクトから自動トレースされた1つの中の 継ぎ目の不自然な部分を編集するのに比べ、複数のベクタ・オブジェク トを統合する場合の方が地図の継ぎ目にある線要素の調整が多少難し くなります。土壌ポリゴンが継ぎ目にまたがる場合、そのポリゴンの各 線要素の端と端が合わなければなりません。ベクタ・オブジェクトを マージする場合は、境界線が重なってしまう、一致しない、二重にな る、などの現象が発生することがあります。これに対し、ラスタ・モザ イクでは通常生成される境界線がは1つであるため、自動トレースされ たベクタ・オブジェクトを編集する際の継ぎ目の線の処理が容易になり ます。

Mosaic (モザイク)処理では、各要素ラスタ・オブジェクトを自動的に 変換してから組み合わせます。(下図のように)結果として得られたも のの中に継ぎ目の問題がある場合は、別の変換方法を選択するか、ジオ リファレンス制御を修正してください。

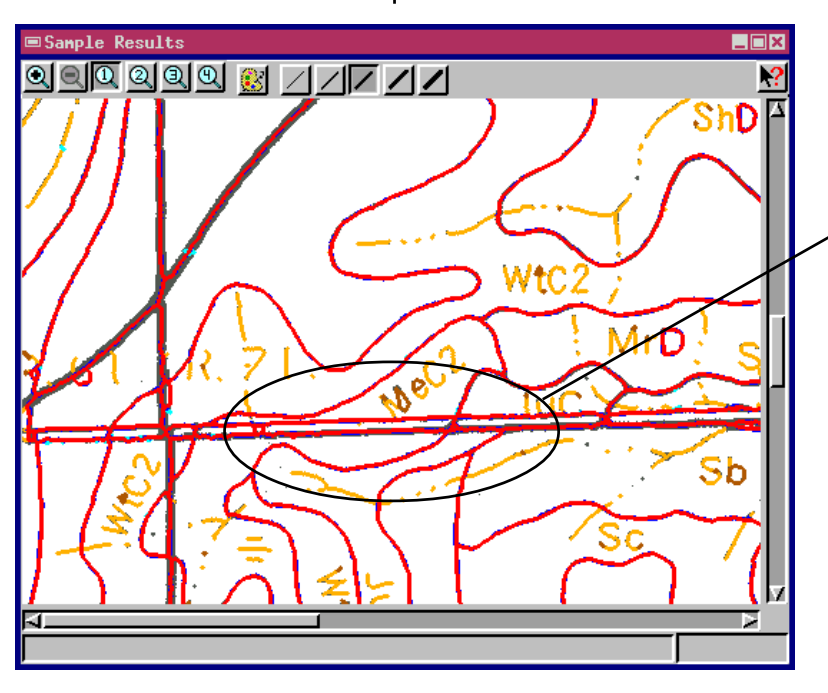

ジオリファレンス制御が不十分 だったら未修正の航空写真の場合 は、モザイク処理で、継ぎ目に沿っ た問題部分が生じます。図は、離れ たり、継ぎ目部分で不要な不自然 な部分を生じさせるような線に 沿って2つのシートが結合されて いる様子を示します。ジオリファ レンス調整を修正したり、Mosaic (モザイク)処理で別の変換方法を 使用することを検討してくださ い。

## モザイクの継ぎ目

Mosaic (モザイク)処理には、隣接するラスタ・オブジェクト間の重な る部分を処理するいくつかの方法が用意されています。各土壌シートに は白い余白部分があり隣のシートの画像部分の邪魔になってしまいま すので、重なる部分の余白セル上の画像セルを常に選択するような継ぎ 合わせ方法が必要です。

重なる部分の白い余白を処理する4つの継ぎ合わせ方法を、下図に示します。Overlap (重ね合わせ)法では、1つのシートの余白で隣のシートの画像を隠します。Highest (最高値)法では両方のシートから余白セルが選択されます。

Mean (平均値) 法では、余白値と画像値の平均が使わられます。 Lowest (最低値) 法では常に白い余白よりも暗い画像セルが優先され ます。 TNTmipsのMosaic (モザイク)処 理には、カラー、コントラスト、明る さなどがあまり一致しない画像やそ の他の特性が合わない画像からでも 良好なモザイクを生成できるよう、数 多くの強力な機能が用意されていま す。TNTmipsリファレンス・マニュ アルおよび『TNT 入門・ラスタ地理 データのモザイク処理』を参照してく ださい。

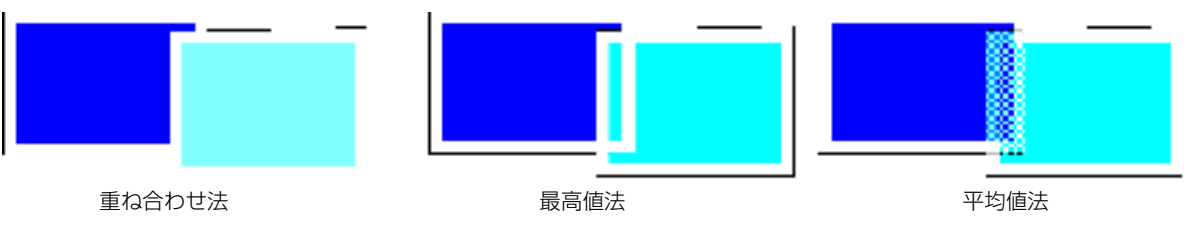

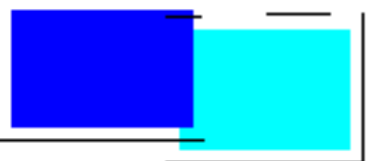

各土壌シートの周囲の白い余白(高いセル値)が捨てられ、これより低い画像セ ル値が残るように、重ね合わせ法を「最低値」に設定します。他の種類のモザイ ク・データには、その他の継ぎ合わせ法が適しています。

最低値法

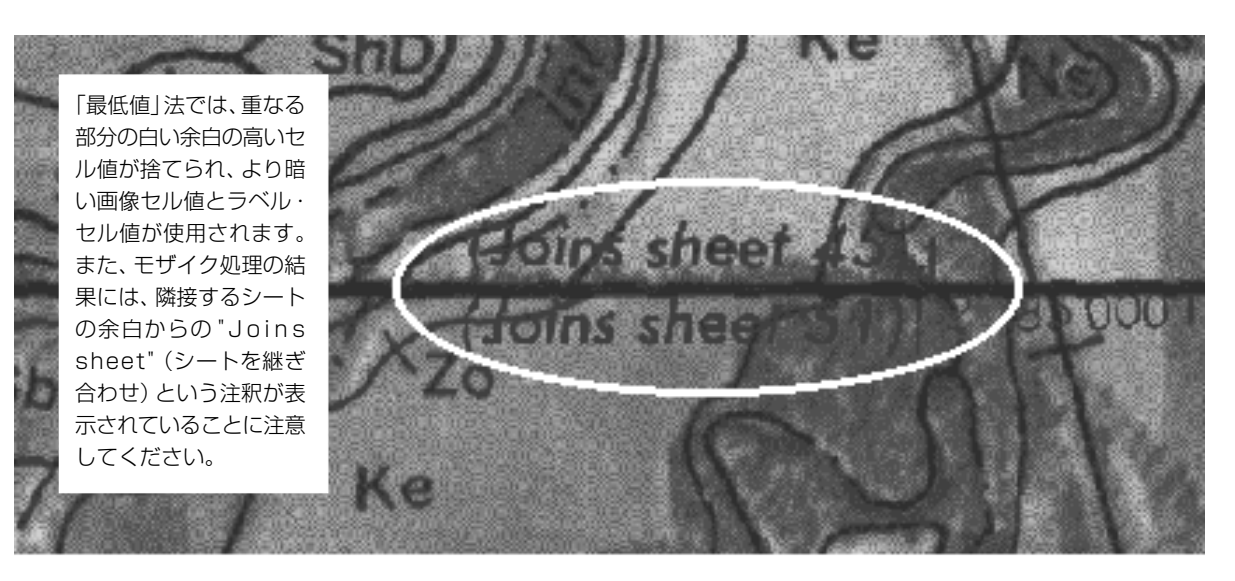

## 属性テーブル (MUIR) をインポートする

CD-ROM に入った全国データは、 下記にご注文いただけます。

USDA-Natural Resources Conseervation Service National Cartography and Geospatial Center 米国農業省-天然資源保護サービス 国立地図製作・地理空間センター 501 Felix Street, Building 23 (P. o. Mail 6567) Fort Worth, TX76115 Telephone: (806)672-5559 郡の土壌調査書に印刷されている土壌属性テーブルは、電子的な形態の Map Unit Interpretation Record (MUIR:地図単位区画説明記録) デー タベースとして入手できます。CD に入った完全な MUIR を USDA Natural Resources Conservation Service (天然資源保護サービス) から 購入していただくこともできますし、ウェブから個々のテーブルをダウ ンロードしていただくこともできます。ウェブ・ページを使ってダブル ロードするときは、全てぼタイプのテーブルのボックスをチェックし、 MVIRヘッダー列 (TNTインポート処理で使用)を含むYesボックスを チェックして下さい。

テーブルとベクタ・オブジェクト (ポリゴン要素) にテーブルをイン ポートするには、TNTmipsのインポート処理(Process / Import-Export (処理 / インポート - エクスポート))を使用します。

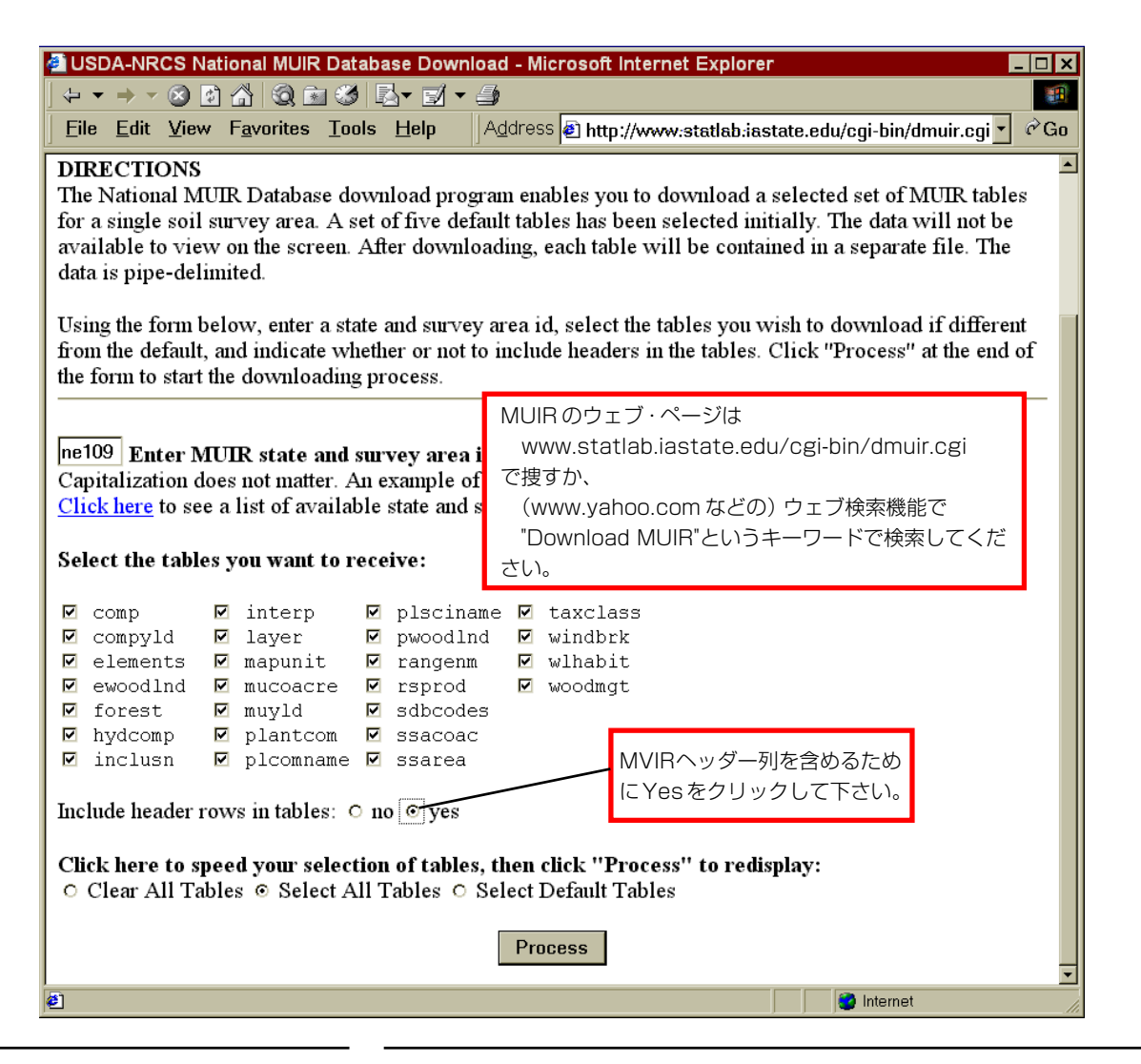

### 属性を付与する

データベース・レコードをポリゴン要素に対応付けるには、少くとも1 つのデータベース・テーブル内でキー・フィールドが定義されている必 要があります。Edit / Attribute Database (編集 / 属性データベース)を 選択し、ベクタ土壌図オブジェクトからポリゴン要素を選択し、いずれ かのMUIRテーブルを開きます。Table / Edit Definition (テーブル / 定 義を編集)を選択し、フィールドを選択し、Primary Key (主キー)トグ ルをクリックします(この手順の詳細は、TNTリファレンス・マニュア ルおよび『TNT入門:ベクタ地理データの編集』を参照してください)。 Polydata (ポリデータ)ウインドウのツールを使用して他のテーブルへ の関係を設定することもできます(『TNT入門:リレーショナルデータ ベースの管理』を参照してください)。

主キーが定義されれば、表示処理 (Display / Spatial Data (表示 / 空間データ)) で選択問い合わせを使用して、順番に各ポリゴン要素に移動してその主データベース・レコードを対応付けることができます。背景参照用にラスタ・オブジェクトの土壌シート・モザイクを追加し、編集されたベクタ・オブジェクトを重ねます。"Class" (クラス) という名前のキー・フィールドに対する選択問い合

多くのテーブルに共通なフィールドを 持つ主テーブルを選択します。主テー ブルの中で、対応する土壌タイプに各 ポリゴンがリンクされていれば、他の テーブルを主テーブルのフィールドに 関係付けることによって、他の複数の テーブルを土壌ポリゴンにすばやく関 係付けることができます。こうする と、関係付けられたすべてのテーブル からのデータベース情報に、ポリゴン 要素からアクセスできます。

#### SetNum (Class[\*]) < 1

わせは、次のようになります。

ポリゴン問い合わせを入力し、Next (次) アイコン・ボタンをクリックします。この 問い合わせで、"Class" (クラス)フィール ド内に対応付けられた属性のない次のポ リゴンに表示が移動します。ポリゴン要素 を拡大して土壌シート参照オブジェクト から土壌タイプを読み取ります。テーブル からの土壌タイプ属性を割り当て Next (次)アイコン・ボタンをクリックすると、 属性を必要とする次のポリゴン要素に進 みます。

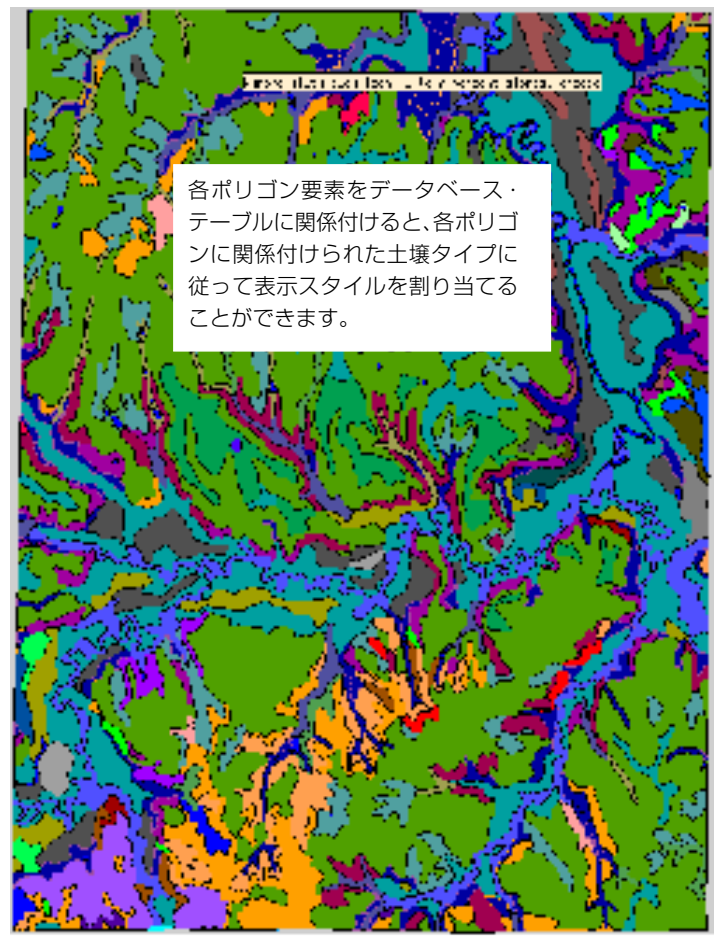

## スタイルを作成して割り当てる

本書の図や例のポリゴン・スタイルに は、単純な黒い境界線と塗りつぶしが 使用されています。塗りつぶしパター ンや透明効果の作成方法や使用方法の 詳細は、TNTリファレンス・マニュア ルを参照してください。

**ヒント**:1つのシリーズの中のさまざ まな土壌に対しては似たカラーを選択 してください。たとえばサンプルデー タの中の Mayberry シリーズのすべ てのタイプのポリゴン塗りつぶしカ ラーには、赤や栗色系統のカラーが選 択されています。

■Style Editor (VectStyle)

<default style>

BpF BrD

• 🖊 🛆 A 🖏 🗙 🗠

キー・フィールドによりデータベース・テーブルをポリゴン要素に対応 付けた後、各属性値に対して描画スタイルと表示スタイルを作成できま す。表示処理の中で Vector Object Display Controls (ベクタ・オブジェ クト表示コントロール)ウインドウを開き、Polygon (ポリゴン)タブを クリックします。Style (スタイル)オプション・ボタンを By Attribute (属性により)に設定し、[Specify(指定)]をクリックしてVector Object Key Attribute Style Assignment (ベクタ・オブジェクト・キー属性スタ イル割り当て)ウインドウを開きます (下図)。このウインドウの左半 分にはデータベース・テーブルからのフィールド値がリストされます。 右パネルには使用可能なスタイルがリストされます (最初、Available Styles (使用可能なスタイル)リストには < use default style> (デフォル トのスタイルを使用)という1つの項目しかありません)。

Edit (編集)]をクリックし、各属性値に対するStyle Editor (スタイル・ エディタ) ウインドウを開き、[New Style (新しいスタイル) アイコン・ ボタンをクリックし、名前を入力し、Border (境界) と Fill (塗りつぶ し) のスタイルを選択します (スタイル・エディタに関する詳細は、 TNTリファレンス・マニュアルを参照してください)。各属性タイプに 対してスタイルを設定し、[OK] をクリックして Style Editor (スタイ

ル・エディタ) ウインドウを閉じます。Aveilable Styles (使用 可能なスタイル) リストには新しいすべてのスタイルが表示 されています。 左側のリストから各属性を順番に選択し、リ スト内の対応するスタイルをクリックし、[Assign (割り当 て)] をクリックします。

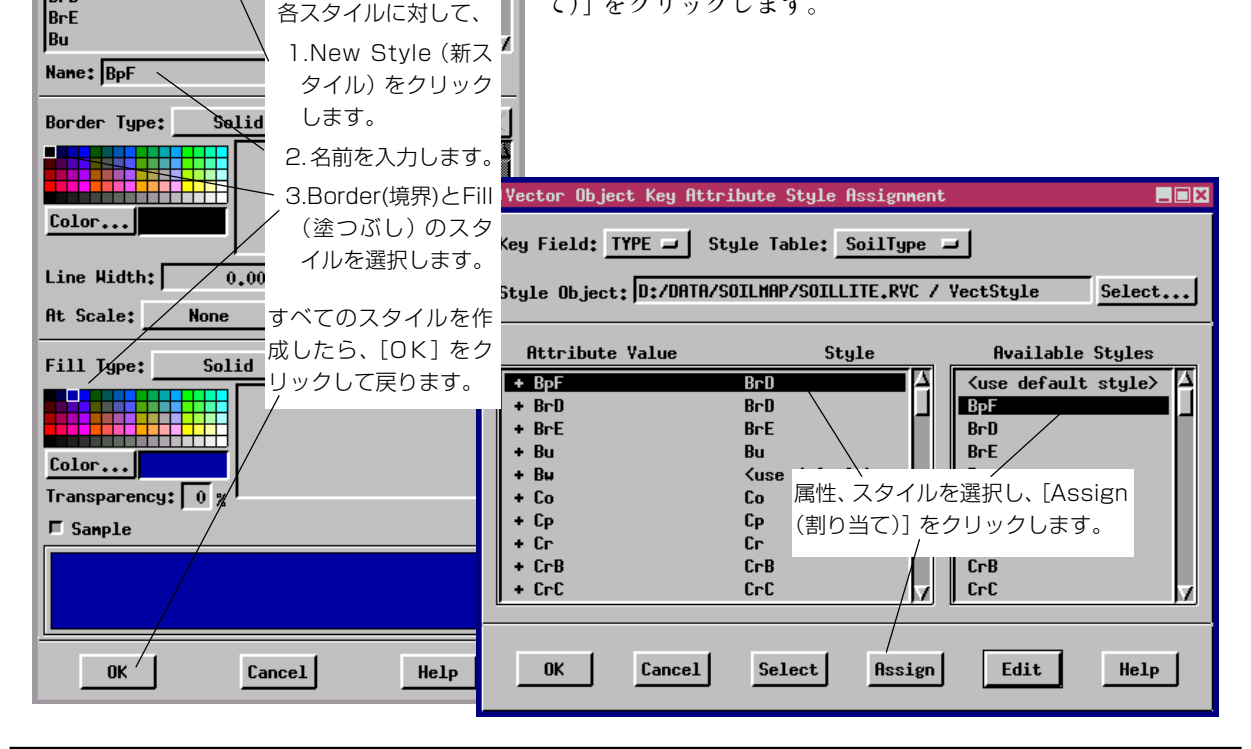

### 土壌図の応用

高度な空間データ解析システムで、土壌レイヤーは最も重要なものの一 つです。土壌属性は、土木、建築、計画、農業、天然資源管理など、地理 空間情報を使用するほとんどすべての分野において重要であり、これら の分野では土壌データにアクセスできることが必要です。作物の収穫高 データ、開発案件への近隣性、浸食データ、分水界解析、土木調査、そ の他多くの空間的測定値や状況などを含む他のGISレイヤーを使用し て、土壌タイプ属性を検索してください。

デジタル化された土壌図の最終的な用途は、あなたの属する組織の ニーズによって異なります。TNT 製品の中で多くの複雑な GIS 解析に おいて土壌ポリゴンやその属性を使用できます。地図表示や大きい フォーマットの印刷物を作成することができます。ベクタ・オブジェク トは、他のシステムで使用するためにさまざまなポピュラーなフォー マット (AutoCAD、Airc/Info、MapInfoなど)にエクスポートすること ができます。 TNTmips が最新バージョンになっ ているようにしてください。本書で使 用したような処理は定期的なアップ グレードで更新されています。 TNTliteの最新バージョンは、マイク ロイメージズ社のウェブサイト www.microimages.com からダウンロードできます。

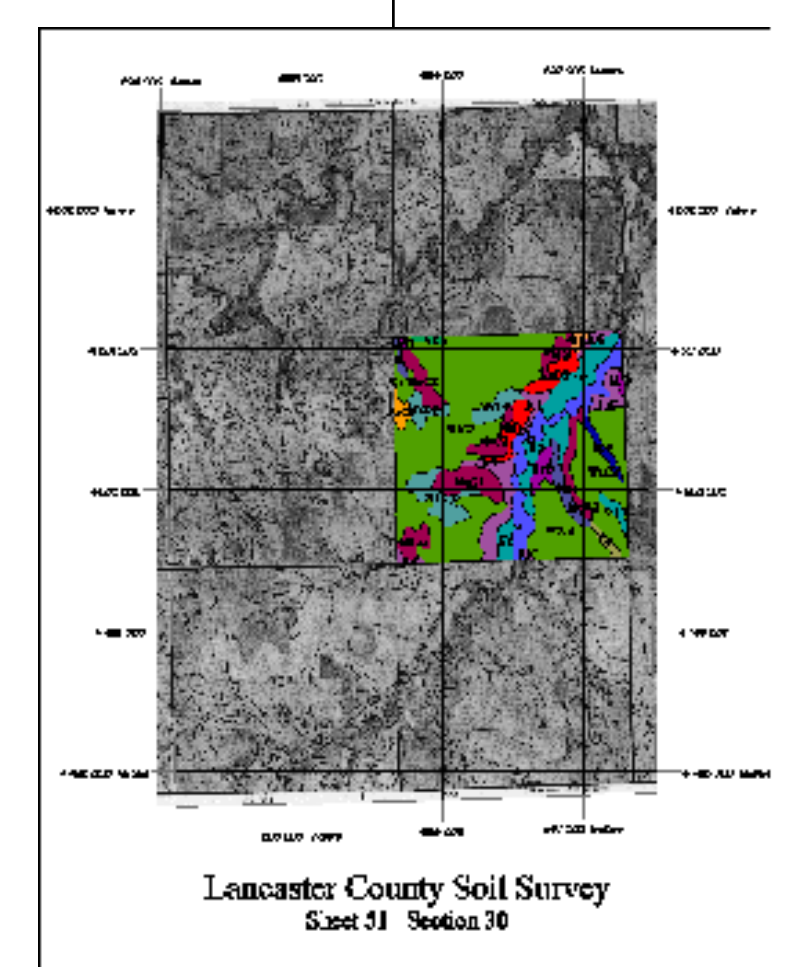

SHEET51SECT30からデジタル化され たベクタ・オブジェクトが、土壌シート51 の上に表示されています。TNTの表示処理 のHardcopy Layout (ハードコピー・レイ アウト)処理で、土壌シートが選択された範 囲に合わせて切り取られ、地図グリッドが 追加され、地図のタイトル行が追加されて います。ベクタ・ポリゴンのラベルは、対応 付けられた属性テーブルから自動的に生成 されています。

### 地理空間解析のための先進的ソフトウエア

マイクロイメージズ社は、地理空間データの視覚化、解析、出版の高度な処理を行う、専門家向けソフト ウェアを提供しています。製品に関する詳細は、マイクロイメージズ社にお問い合せになるか、ウェブ・サ イトにアクセスしてください。

- **TNTmips** TNTmipsは、GIS、画像解析、CAD、TIN、デスクトップマッピング、地理空間データベース 管理機能を統合した専門家のためのシステムです。
- TNTedit TNTeditはベクタ、画像、CAD、TIN、リレーショナルデータベース・オブジェクトから構成 されるプロジェクトデータを生成、ジオリファレンス、編集するための、専門家のための対 話的ツールを提供します。TNTeditは多くの種類の商用、非商用データフォーマットの地理 空間データにアクセスできます。
- TNTview TNTviewには、複雑な地理空間データの視覚化と解釈を行うための強力な表示機能があり ます。TNTmipsの演算処理機能や加工機能を必要としないユーザに最適です。
- **TNTatlas** TNTatlasを使用すると、自分で作成した空間プロジェクトデータを CD-ROM にプレスして、低コストで出版や配布ができます。TNTatlasの CD には、さまざまなバージョンのTNTatlasを入れることができますので、1枚のCDで、複数のコンピュータに対応できます。
- TNTserver TNTserverを使うとTNTatlasのデータをインターネットやイントラネットで公開すること ができます。TNTserverと通信を行う、無料でオープンソースのTNTclient Javaアプレット (あるいはユーザ作成のカスタム・アプレット)を使ってウェブ・ブラウザ上で大容量の地 理データ・アトラスを操作して下さい。
- TNTlite TNTliteは、学生や小規模プロジェクトを行う専門家向けの無料バージョンです。インターネット接続ができる場合は、マイクロイメージズ社のウェブ・サイトから、TNTliteの最新バージョン(約100MB)をダウンロードできます。ダウンロードするのに時間がかかる場合は、TNTliteの入ったCDを注文することもできます(送料がかかります。)。マイクロイメージズ社または(株)オープンGISまでお問い合わせください。

# MicroImages, Inc.

206 South 13th Street Lincoln, Nebraska 68508-2010 USA

| 電話      | : | (402) 477-9554       |
|---------|---|----------------------|
| FAX     | : | (402) 477-9559       |
| email   | : | info@microimages.com |
| インターネット | : | www.microimages.com  |

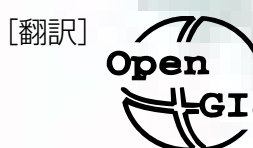

### 株式会社 オープン GIS 〒130-0001 東京都墨田区吾妻橋 1-19-14 紀伊国屋ビル

Kinokuniya Bld., 1-19-14 Azumabashi, Sumida-ku, Tokyo 130-0001, JAPAN TEL (03) 3623-2851 FAX (03) 3623-3025